# J-BIM 施工図 CAD 2021 の新機能

# RC 躯体図

## 見下入力に対応

RC 躯体図の中に、見下図および上階見下図の 作成ステージを追加しました。 見上げでは入力しづらかったパラペットや設 備基礎などを、伏図のイメージでスムーズに入 力できるようになります。 見下図で入力・編集したデータは、その上下階 の躯体図と双方向に連動します。

※ データの保存時は、躯体見下図と連携する 躯体図も一緒に保存してください。

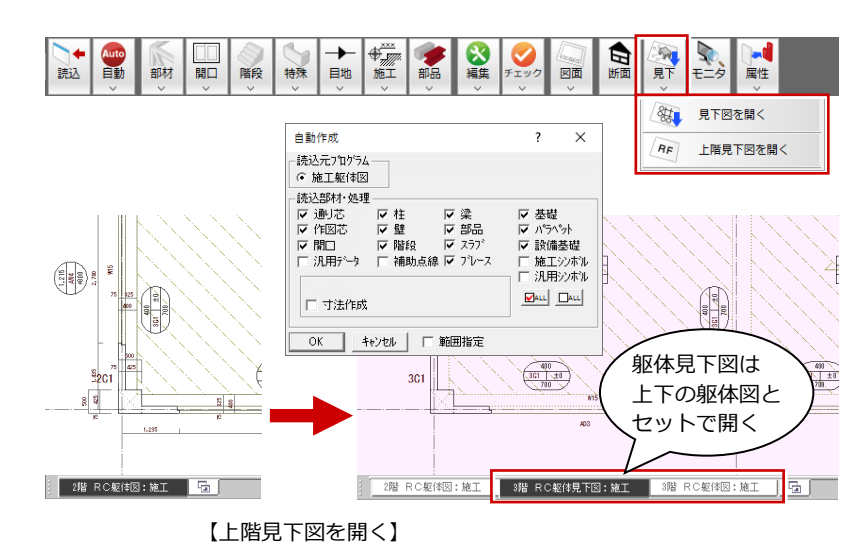

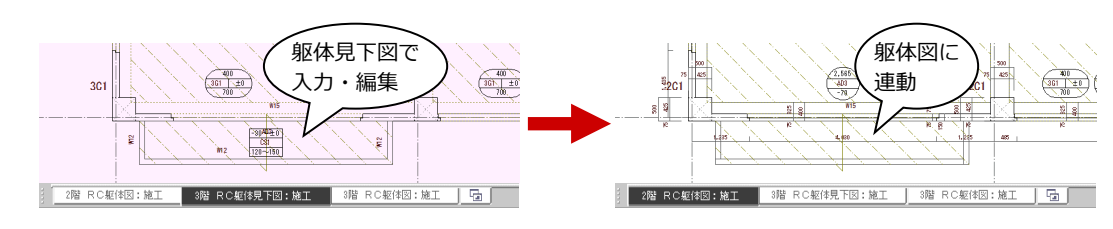

## 線種の指定に対応

見下図の作図条件で、基礎の線種を設定できる ようにしました。 また、屋上伏図の作図条件で、下階柱の線種を 設定できるようにしました。 作図時の図面表現が向上します。

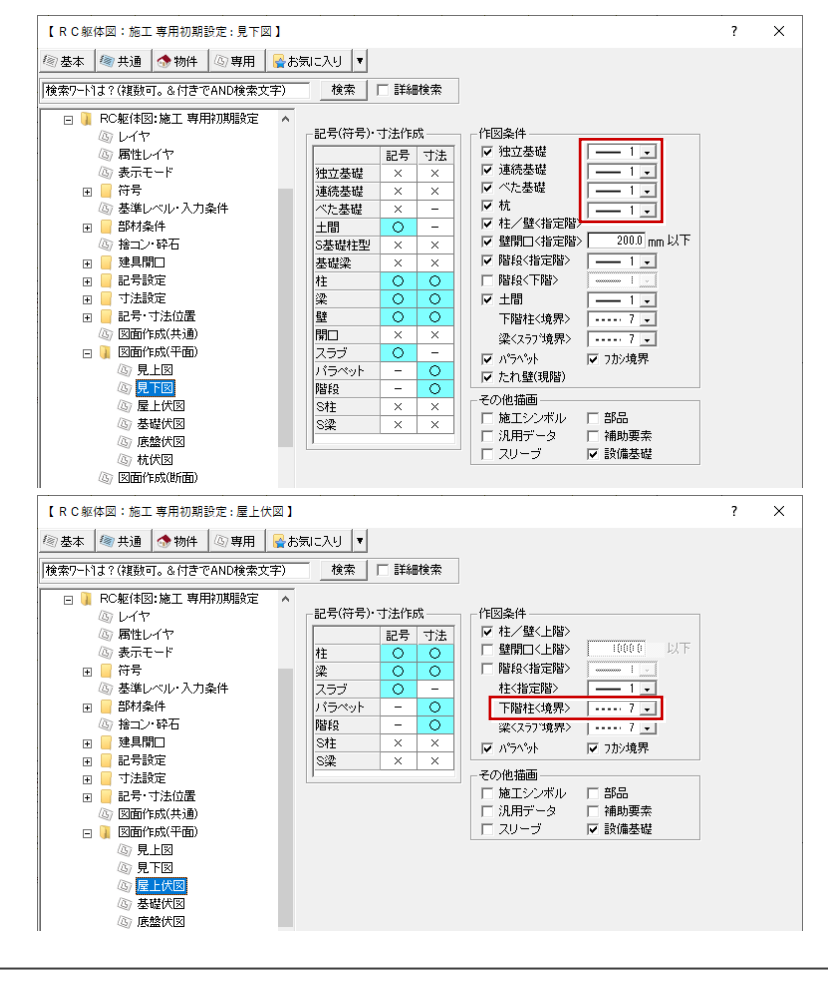

# 共通

#### トラッカーの拡張

寸法線の文字移動や引き出し線の反転など、ト ラッカー機能を拡張しました。 専用コマンドを選ばなくても、直感的な編集が 可能になります。

※「共通初期設定:表示色」でトラッカーの色を変更 できます。

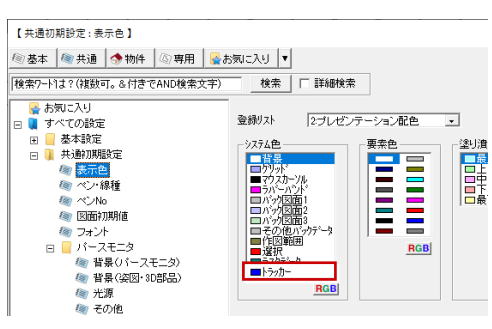

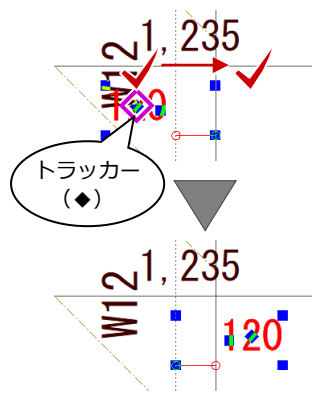

寸法文字の中心に表示されるト ラッカー (◆) をクリックする と、寸法文字を移動できます。

(※) f#(FP
(※) ボッブアップ
(※) クロックメニュ・
(※) キー割り当て

X

۲

?

0.0000度

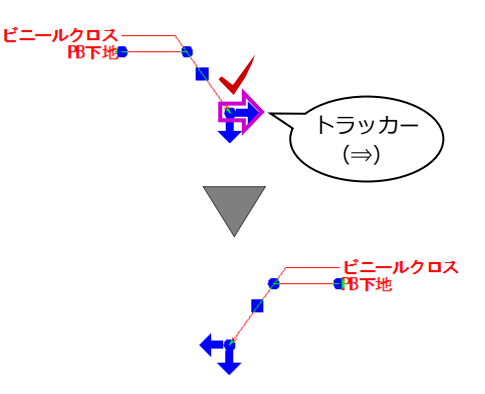

引き出し線の先端に表示されるトラ ッカーをクリックすると、矢印方向 に反転できます。

## 重複データ選択時の操作改良

部材が重複しているところを選択したときに、 選択候補リストを表示して、目的の部材を指定 できるようにしました。

別の部材が選択されて、選択しなおす必要がな くなります。

- ※操作モードが「要素範囲」「要素」のときのみ有効 です。
- ※「基本設定:操作 2)の「選択リストを表示」が ON になっている必要があります。

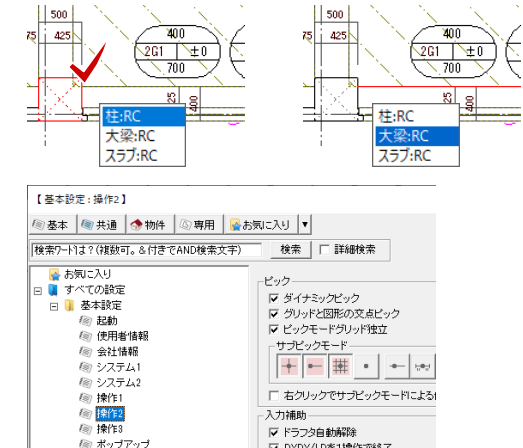

▼ ドラフタ自動解除

▼ DXDY/LDを1操作で
▼ 選択リストを表示

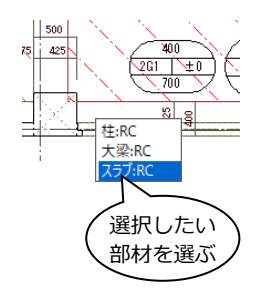

## 文字列マスタの改良

文字列マスタの UI を改良し、項目名と分類を 30 件まで、一覧を 50 件まで追加できるように しました。並び順の入れ替えも可能です。

また、検索機能を追加して探し やすくしました。 編集の手間が軽減し、マスタに 登録されている文字列が選びや すくなります。

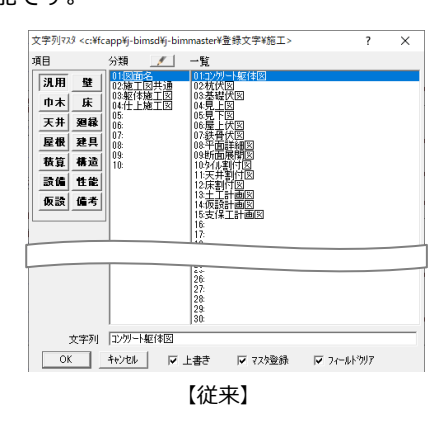

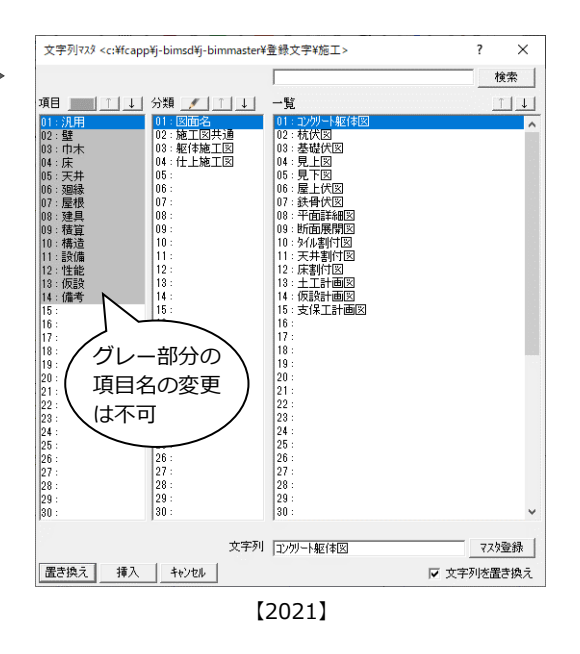

## 汎用

#### 文字・寸法の重なりチェック

図面内で文字の重複を検出し、重複箇所をお知 らせする機能を実装しました。

文字列が重なって配置されている箇所がリス トアップされ、リストを選択すると対象要素が 選択状態になって拡大表示されるので、移動や 削除などの修正がスムーズに行えます。 印刷する前に、文字の重なりをチェックするこ とで印刷し直しの手間を軽減します。

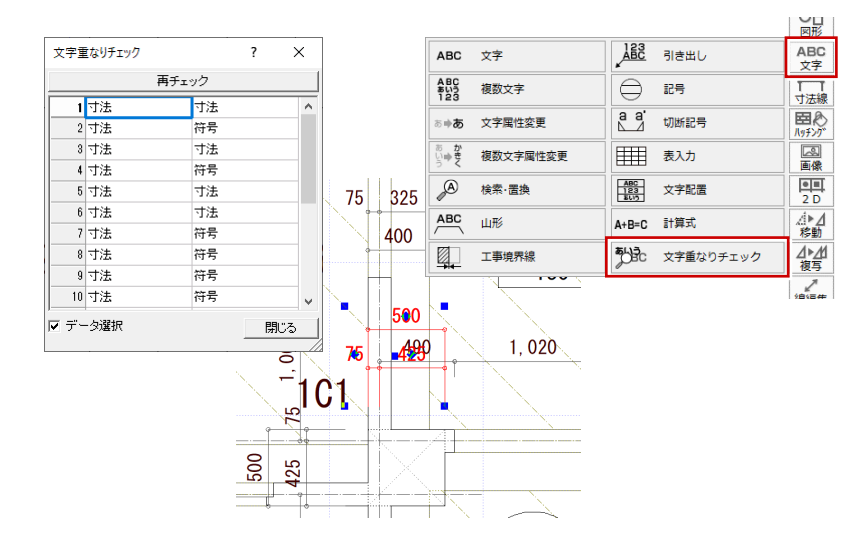

#### 引き出し線の改良

引き出し線の6段以上の入力や、字間・行間の 設定、文字位置の選択に対応しました。 自由度の高い引き出し線の入力が可能になり、 入力の手間が削減できます。

※「物件初期設定:寸法・引出線」に「行間」の設定 が追加されました。

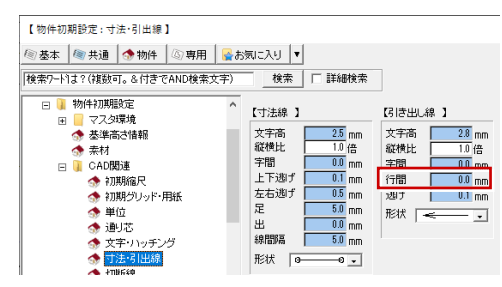

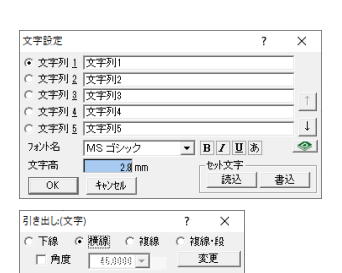

【従来】

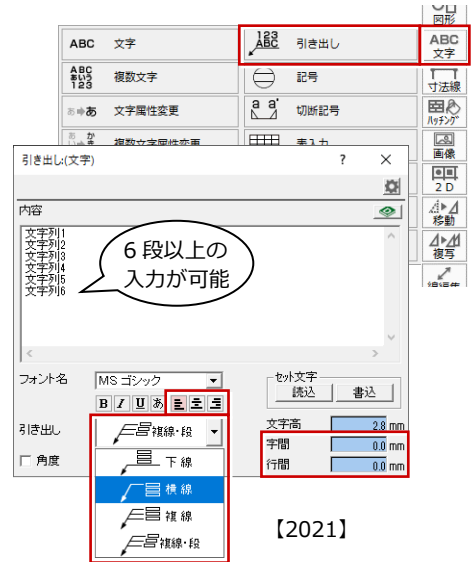

#### 検索・置換の改良

「文字検索・置換」ダイアログの UI を見直し、 一般的な検索・置換画面のインターフェースに 合わせました。 慣れていない方でも使いやすくなります。

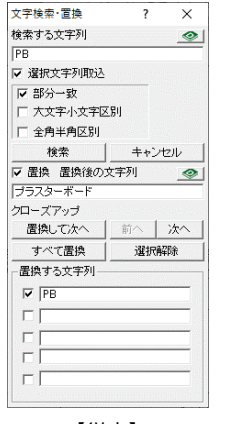

|                                                                                                    |                                        | 図形         |
|----------------------------------------------------------------------------------------------------|----------------------------------------|------------|
| ABC 文字                                                                                                    | ABC 引き出し                               | ABC<br>文字  |
| ABC<br>123 複数文字                                                                                                    |                                        | 「「」        |
| る 中あ 文字属性変更                                                                                                    | a a'切断記号                               | 目心         |
| シャク 複数文字属性変更                                                                                                    | 表入力                                    | 國國         |
| ▲ 検索・置換                                                                                                    | ABC<br>123<br>133<br>130<br>130<br>130 | 2 D        |
| ABC 山形                                                                                                    | A+B=C 計算式                              | .₫►Д<br>移動 |
| 文字検索·置换                                                                                                    | ? × エック                                | ⊿⊾⊿<br>複写  |
| (株学5次字列)<br>FE<br>国際論が文字列<br>プラスターボード<br>リックして「検索す<br>ろ文字列」にセット<br>「金白半角区別<br>排見つかりまた<br>オプション 爻<br>「「な学、小文字区別」<br>な文字列」にセット<br>「金白半角区別<br>加速の<br>「「な学、小文字区別」<br>「たせ、「「な学」」<br>「「な学」」<br>「「な学」」<br>「「な学」」<br>「「な学」」<br>「「な学」」<br>「「な学」」<br>「「な学」」<br>「「な学」」<br>「「な学」」<br>「「な学」」<br>「「な学」」<br>「「な学」」<br>「「な学」」<br>「「な学」」<br>「「な学」」<br>「「な学」」<br>「「な学」」<br>「「な学」」<br>「「な学」」<br>「「な学」」<br>「「な学」」<br>「「な学」」<br>「「な学」」<br>「「な学」」<br>「「な学」」<br>「「な学」」<br>「」な学」」<br>「「な学」」<br>「」な学」」<br>「」な学」」<br>「「な学」」<br>「」な学」」<br>「」な学」」<br>「」な学」」<br>「」な学」」<br>「」な学」」<br>「」な学」」<br>「」な学」」<br>「」な学」」<br>「」な学」」<br>「」な学」」<br>「」な学」」<br>「」な学」」<br>「」な学」」<br>「」な学」」<br>「」<br>「」な学」」<br>「」な学」」<br>「」な学」」<br>「」な学」」<br>「」な学」」<br>「」な学」」<br>「」な学」」<br>「」な学」」<br>「」な学」」<br>「」な学」」<br>「」な学」」<br>「」な学」」<br>「」な学」」<br>「」な学」」<br>「」な学」」<br>「」な学」」<br>「」な学」」<br>「」な学」」<br>「」な学」」<br>「」な学」」<br>「」な学」」<br>「」な学」」<br>「」な学」」<br>「」な」」<br>「」な」」<br>「」な」」<br>「」な」」<br>「」な」」<br>「」な」」<br>「」な」」<br>「」な」」<br>「」な」」<br>「」な」」<br>「」な」」<br>「」な」」<br>「」な」」<br>「」な」」<br>「」な」」<br>「」な」」<br>「」、<br>「」な」」<br>「」な」」<br>「」な」」<br>「」」<br>「」、<br>「」、<br>「」、<br>「」、<br>「」、<br>「」、<br>「 |                                        |            |
|                                                                                                    |                                        |            |
| 【2021】                                                                                                    |                                        |            |

## 表の行高の初期値追加

「物件初期設定:文字・ハッチング」に汎用の 表の「行高」の設定を追加し、1行の高さの初 期値を任意で変更できるようにしました。 表を編集する手間の軽減につながります。

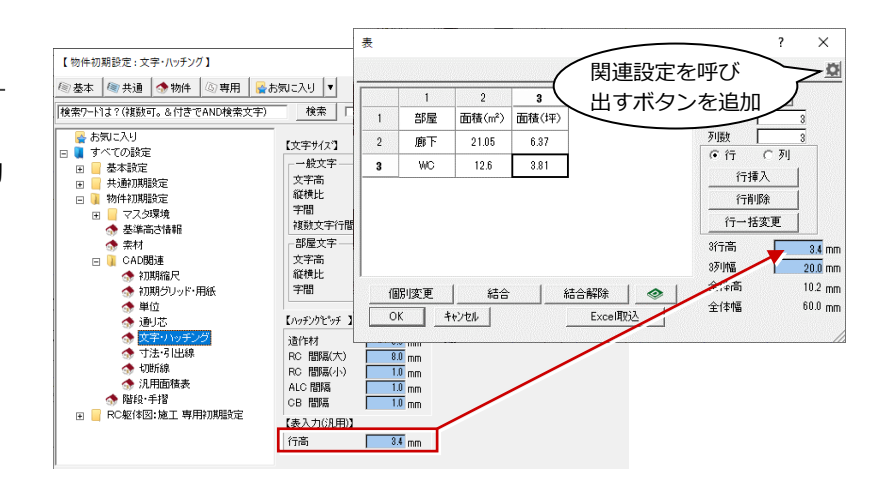

## 複数文字の行間の初期値追加

「物件初期設定:文字・ハッチング」に「複数 文字行間」の設定を追加し、複数文字列の行間 の初期値を設定できるようにしました。 文字列の表現が向上します。

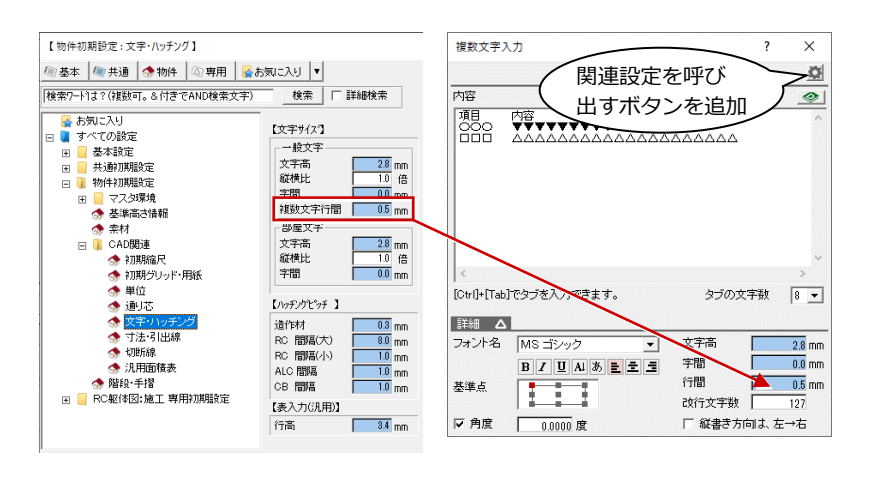

## QR コード作成に対応

QR コードの画像を作成できるようにしました。

図面からパノラマ画像を呼び出したり、会社の Web サイトを呼び出せる QR コードが簡単に 作成できます。

※ QR コードは株式会社デンソーウェーブの登録商 標です。

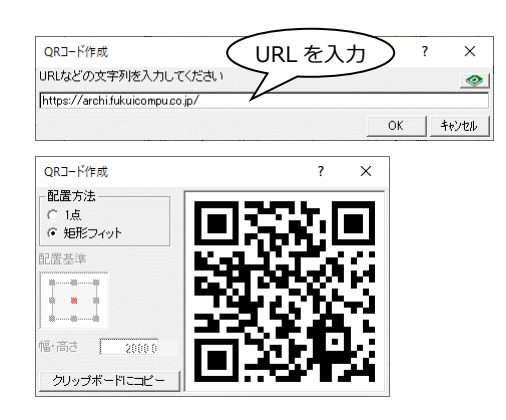

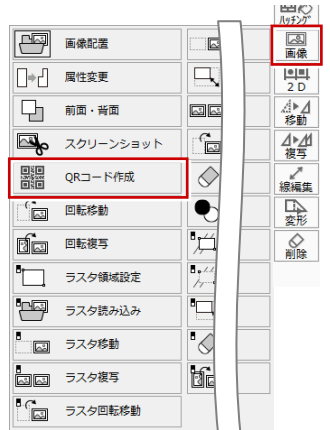

2D 部品配置時のダイアログに「編集」ボタンを追加し、グループとページの順番を入れ替えられる ようにしました。また、部品の登録位置の移動も簡単にできるようになりました。 使用頻度の高いものを上位に移動するなど操作性が良くなります。

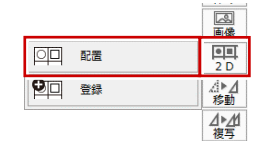

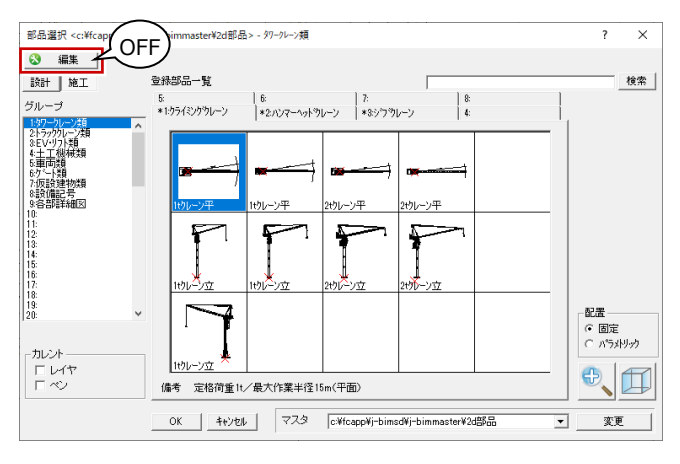

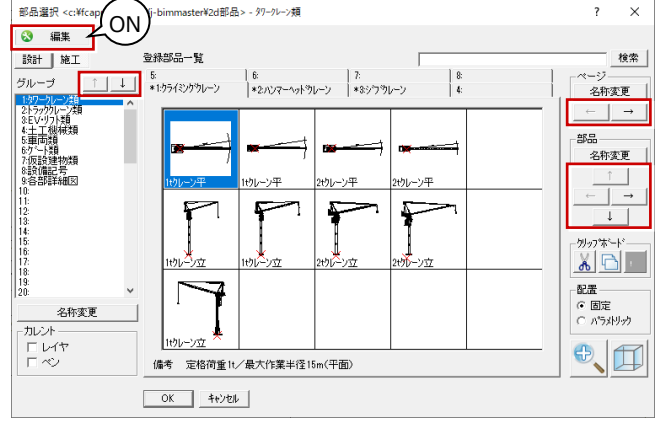

## 複数の部品をクリップボードへ

Ctrl+セル選択やShift+セル選択で2D部品を 複数選択して、クリップボードへのコピー、切 り取りをできるようにしました。 個別に選択可能になり、操作性がよくなりまし た。

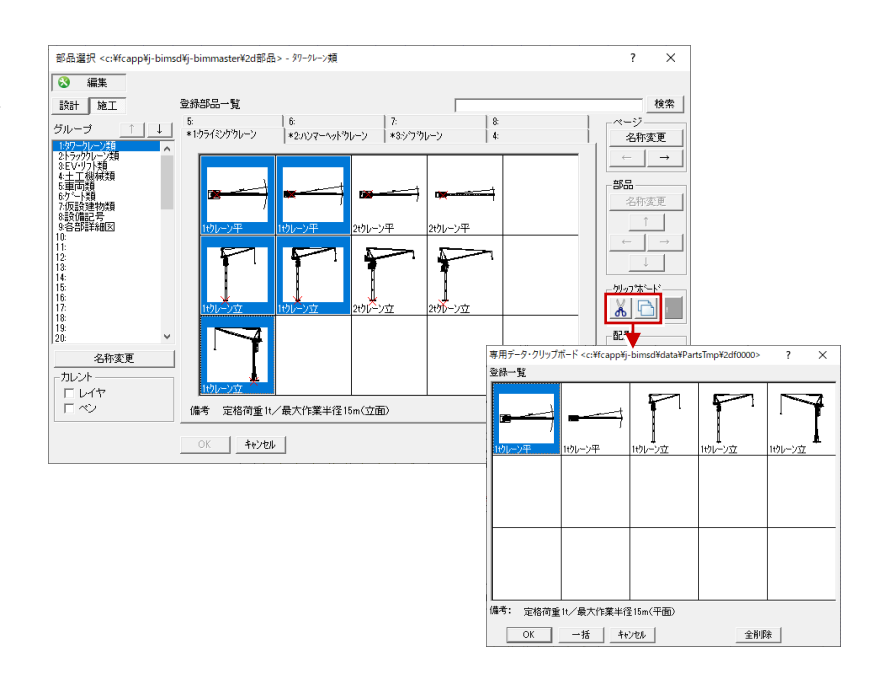

## 汎用図面

## JWW エクスポートのファイル名

汎用図面からの JWW エクスポートで、作成される JWW ファイルの命名ルールを変更しました。

- ・図枠があり図枠項目の図面名が入っているとき ⇒「図枠項目の図面名.jww」(従来通り)
- ・図枠がないときや、図枠はあるが図枠項目の図面名がないとき ⇒「汎用図面の図面名.jww」 (従来は「図面O.jww」で、Oはプログラム起動後に

汎用図面を開いた回数) 日作成 ₩\_\_\_\_\_ 共通 回松 間< 汎用 #F#8 আল 屋性 17 1WW 未設定の図面名 で出力した場合 新築工事図 図面3.jww 図面1.jwv 新築工事図 図面2.jwv 無題.jv 面.jv 面.iv 【従来】 [2021]

## 図面印刷

#### JW\_CAD 書き込み縮尺の拡張

図面印刷からの JW\_CAD 書き出しで、書き込 み縮尺を 1/5000 までに拡張しました。 この拡張により、大きな図面の書き出しもでき るようになります。

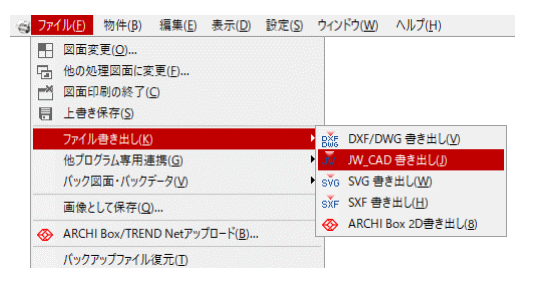

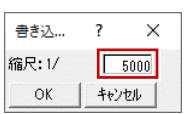

# パーススタジオ

## パノラマ画像の JPEG 保存

パノラマ画像を作成したときに JPEG ファイル としても保存できるようにしました。 パノラマの情報が埋め込まれているため、JPEG ファイルをそのまま LINE や Facebook にアッ プロードして閲覧が可能です。

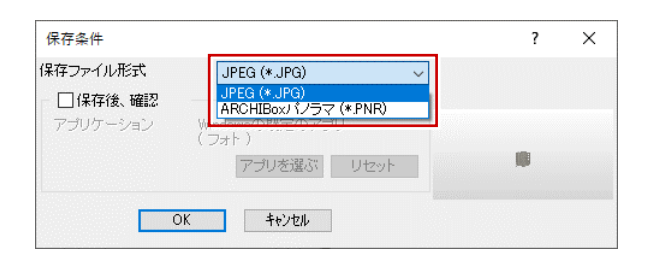

## SketchUp 2020 対応

 SketchUp データ取り込みで、SketchUp2020
のファイルに対応しました。
※ 64 ビット版のみの対応で、32 ビット版は 2016 までです。

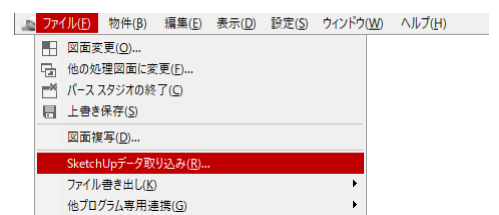